# WEB PARK 新規利用ガイド

(Windows ユーザ用)

第1.2版 2018年6月

東京大学情報基盤センター

#### 【ご注意下さい】

本ガイドに記載している内容の一部又は全部を無断で転記することは禁止します。
 本ガイドに記載している内容は、サービス内容の変更に伴い訂正する場合があります。
 また、記載している内容についての修正のため、予告なしに変更する場合があります。

| 版       | 更新日      | 備考                 |  |
|---------|----------|--------------------|--|
| 第1.0版   | 2014年10月 | 新規作成               |  |
|         |          | 「WEB PARK データ移行ガイ  |  |
|         |          | ド」を新規利用者向けに再編成     |  |
| 第 1.1 版 | 2016年10月 | 2.2 サーバ情報の確認・変更方法に |  |
|         |          | ついて更新              |  |
| 第 1.2 版 | 2018年6月  | WEB PARK 広報ページの画像、 |  |
|         |          | リンク情報を変更           |  |

## 内容

| 1. | 概要                                  | . 3 |
|----|-------------------------------------|-----|
| 2. | 事前準備                                | . 4 |
| 3. | ファイル転送ソフトの操作、設定について                 | . 7 |
| 4. | PC にあるデータを WEB PARK ヘコピー(アップロード)します | . 8 |
| 5. | 転送(アップロード)したデータを Web 公開領域に移動する      | 11  |
| 6. | WEB 公開時の注意事項                        | 13  |
| 7. | 困ったら・・・                             | 15  |

## 1. 概要

情報基盤センターでは、学内の委員会、学科、研究室などの組織において、「WWW を用いて 情報発信を行いたいが、独自にサーバ を運用・管理するのが困難」という声に応えるために、 学内組織向けウェブホスティングサービス(WEB PARK)を提供しています。

WEB PARK は、さくらインターネットが提供するレンタルサーバを利用したウェブホスティ ングサービスです。本ガイドは Windows PC 上で作成したデータを WEB PARK へ転送、 WEB 公開までの方法についてご説明いたします。

- ※ PC の基本操作、WEB サーバ管理の基本的な知識を有している利用者の皆様で、WEB PARK のアカウントをすでに入手していることを前提として記述しています。
- ※ ファイル転送ソフトウェアや、ホームページ作成ソフトウェアなどの詳細、利用方法な どについては、利用者の皆様にてマニュアルをご参照ください。

## 2. 事前準備

## 2.1.WEB PARK の新規アカウントを入手する

WEB PARK のご利用には WEB PARK のアカウントが必要です。アカウントをお持ちでな い場合には、以下の WEB PARK 広報サイトより新規利用の利用申込みを行って下さい。 既にアカウントをお持ちの方は **2.2.WEB PARK のサーバ情報を確認する**へお進みください。

▼WEB PARK 広報サイト>WEB PARK の利用申込について https://www.itc.u-tokyo.ac.jp/education/services/webpark/start/

お申込み後、概ね5営業日程度でアカウントをお送りいたします。詳細は以下をご参照下さい。

▼WEB PARK 広報サイト>お申込からご利用開始までの流れ

https://www.itc.u-tokyo.ac.jp/education/services/webpark/start/page-578/

#### 2.2.WEB PARK のサーバ情報を確認する

ご利用のサーバ情報(WEB PARK のコントロールパネルや、Web コンテンツを公開(保存) するサーバで使用する情報)は WEB PARK 利用申請システムより確認できます。

▼WEB PARK 利用システムにログインします。

https://www.itc.u-tokyo.ac.jp/education/services/webpark/apply/

| 利用申請システム (各種申請受付)                                                                                                    |
|----------------------------------------------------------------------------------------------------|
| トップ サービス概要 利用申込 広報 FAQ・マニュアル<br>利用申請システム (各種申請受付) 問い合わせ                                                                                                    |
| <ul> <li>利用申請システム(各種申請受付)</li> <li>  組織名、代表者、支払責任者、SSLの変更の流れ   連絡担当者、学内便送付先、備考の変更の流れ</li> <li>継続申請の流れ   利用申請システム用アカウントのパスワード変更の流れ</li> <li>WEB PARK 作業用アカウントのパスワードリセットの流れ   利用中止申請の流れ</li> <li>利用申請システム用(各種申請)パスワードの再発行   さくらインターネットへの問い合わせ</li> </ul> |
| 2017年3月1日作成                                                                                                    |
| WEB PARK サービスに関わる各種申請 (新規申請、継続申請、各種情報確認・修正、利用中止申請)         は、Web から行います。以下の該当するページにお進みください。         ※WEB PARK サービスに関          「既にご利用されている場合はこちら」         <駒場 I> 教養学部情報報         をクリック                                                                  |
| WEB PARK 利用申請システム                                                                                                    |
|                                                                                                    |
| ※上記バナーをクリックすると、次のページ(ログイン画面)でパスワードを求められます。                                                                                                    |
| 利用申請システム用のパスワードがわからない場合は <u>こちら</u> から再発行申請をしてください                                                                                                    |

「●既にご利用されている場合はこちら」をクリックするとログイン画面が表示されます

| WEB PARP<br>継続・各種情           | 〔 利用申請システム<br>「報変更 ログイン                                                        |
|------------------------------|--------------------------------------------------------------------------------|
| <b>組織の略称</b> および<br>なお、本利用申請 | <b>パスワード</b> を入力してください。アルファベットの大文字・小文字は区別します。<br>システムは東大内のIPアドレスからしかアクセスできません。 |
| IE (Internet Explo           | orer) ではご利用できません。他のブラウザをご利用ください。                                               |
| 組織の略称                        |                                                                                |
| パスワード                        |                                                                                |
| ログイン                         | 「組織の略称」とパスワード(利用申請<br>システム用パスワード)を入力                                           |
| パスワードが不明                     | ·····································                                          |

「組織の略称」「パスワード」を入力してログインをクリックします。

※「組織の略称」「パスワード」は別途学内便にて送付した通知書に記載されています。

「継続・各種情報変更」ページが表示されます。

利用申請システムで確認できるサーバ情報とWinSCP ログイン画面に入力する項目は以下の対応表の通りとなっています。

| WEB PARK 利用申請システム                | WinSCP ログイン画面                   |
|----------------------------------|---------------------------------|
| 作業用アカウント:webparkNNNN ※           | ユーザ名:webparkNNNN ※              |
| 利用サーバ:webparkNNNN.sakura.ne.jp ※ | ホスト名:webparkNNNN.sakura.ne.jp ※ |
|                                  |                                 |

.※webparkNNNN の"NNNN"は組織ごとに割り当てられる 4 桁の数字になります。各自割り 当てられた数字に読み替えてください。

#### 2.3.ファイル転送ソフトウェアの準備

本マニュアルでは、WEB PARK サーバへの接続にファイル転送ソフト(WinSCP)を利用する 方法をご案内しています。

[お持ちの PC 上に保存されているデータ]→[WEB PARK サーバ]という順序でデータをコ ピーします。

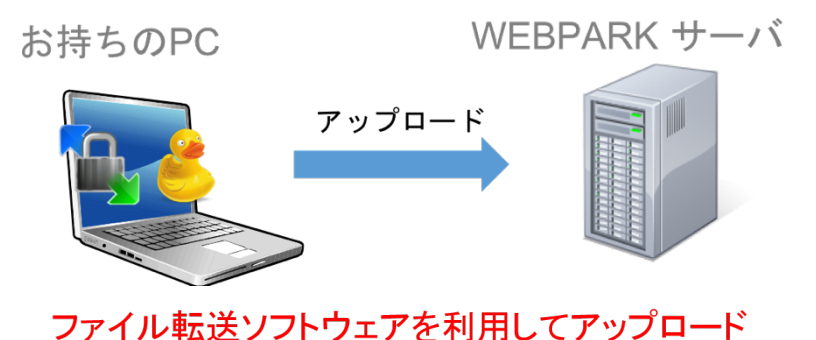

Windows で利用できるファイル転送ソフトの代表的なものとして <u>WinSCP</u>というソフトが挙 げられます。

> ソフト名:WinSCP(**ウインエスシーピー**) URL:https://winscp.net/eng/docs/lang:jp

本ガイドでも上記のソフトウェア(WinSCP)を使ってデータの移行手順を説明しますので、 お持ちの PC に WinSCP をインストールしてください。

| 【注意】  | キュリティの観点から特に問題が無い場合、最新版のインストール(更新 | ) |
|-------|-----------------------------------|---|
| を行うよう | してください。                           |   |

## 3. ファイル転送ソフトの操作、設定について

#### ◆目的のディレクトリに移動するには:

フォルダアイコン(ディレクトリ・お気に入りを開く)をクリックして開く画面で「ディレクトリを開く」の項目にディレクトリパスを入力してから 開く をクリックしてください。 また、".." (ドット×2)のディレクトリアイコンをダブルクリックすると上の階層に移動できます。これを利用して目的のディレクトリまで辿っていくこともできます。

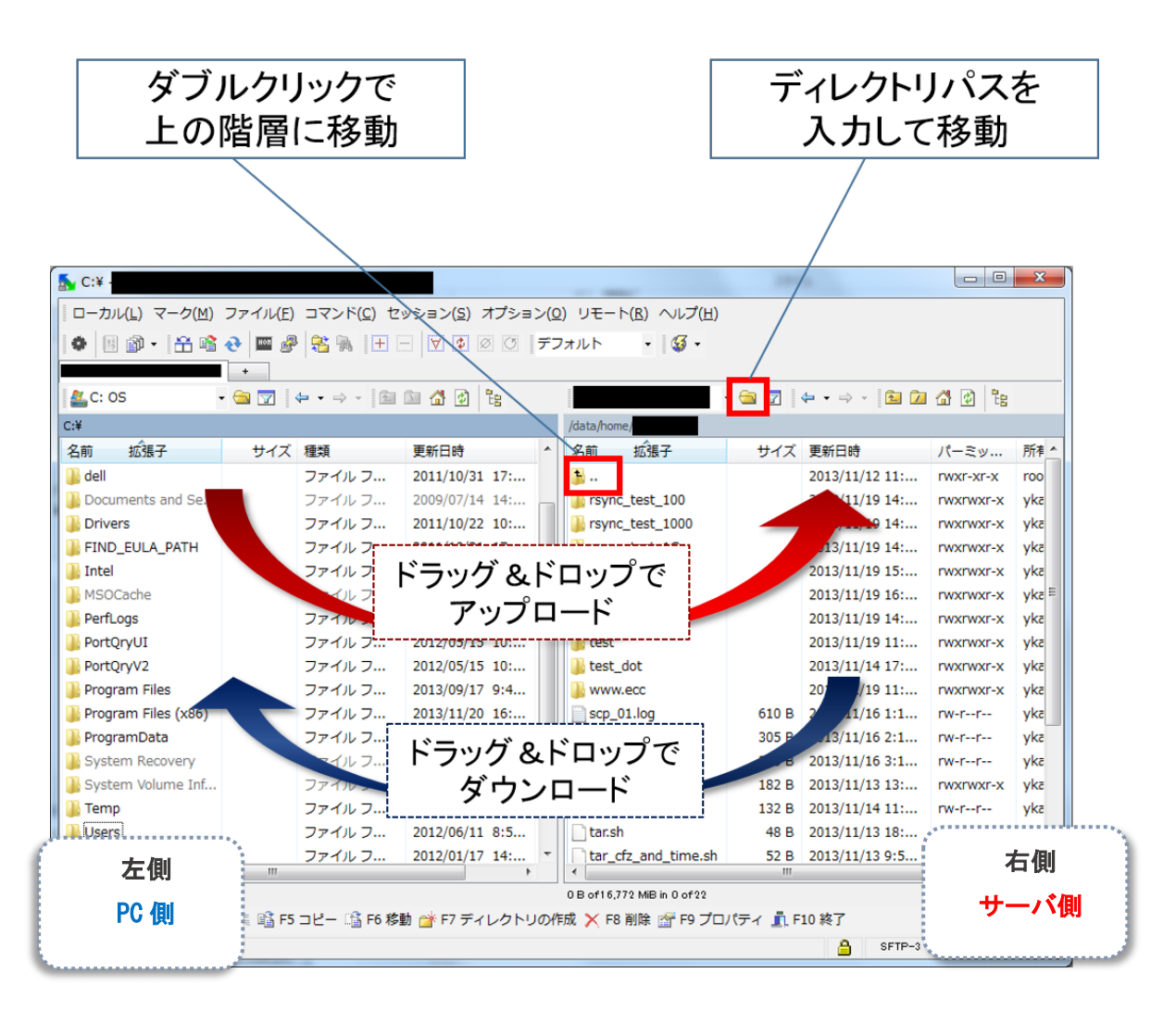

※ 本ガイドでは、PC からサーバへのデータ転送をアップロード、サーバから PC へのデー タ転送をダウンロードとして表記します。

## 4. PC にあるデータを WEB PARK ヘコピー (アップロード) します

WinSCP を使って WEB PARK へ接続します。

| 🛃 WinSCP ログイン                                      |                                                                                                    |                | 8 ×                                  |
|----------------------------------------------------|----------------------------------------------------------------------------------------------------|----------------|--------------------------------------|
| 200932<br>…保存したセッション<br>環境<br>…ディレクトリ<br>SSH<br>設定 | セッション<br>ファイルプロトコル(F)<br>SFTP<br>ホスト名(H)<br>webparkXXXX sakura.ne.ip<br>ユーザ名(U)<br>webparkXXXX (4)<br>秘密鍵(K) | 2)<br>パスワード(P) | ポ〜ト番号(R) ③<br>22 ↓<br>●15<br>●を選択(0) |
| ○詳細設定(A)<br>パージョン(A) Langu                         | ages ログイン                                                                                                    | 保存⑤            | <ul> <li>開じる</li> </ul>              |

WinSCP を起動したらログインウインドウに以下①~⑤の情報を入力してください。

 ファイルプロトコル:<u>SFTP</u>
 ホスト名:<u>webparkNNNN.sakura.ne.jp</u> ※
 ポート番号:<u>22</u>
 ユーザ名:<u>webparkNNNN</u> ※
 パスワード:サーバパスワード (初期パスワードは通知書に記載)
 ホートち ログイン をクリックして WEB PARK へ接

入力したらログインをクリックして WEB PARK へ接続します。

※webparkNNNNの"NNNN"は組織ごとに割り当てられる4桁の数字になります。各自割り当てられた数字に読み替えてください。(24の情報についての確認方法は2.2.WEB PARKのサーバ情報を確認するを参照してください。)

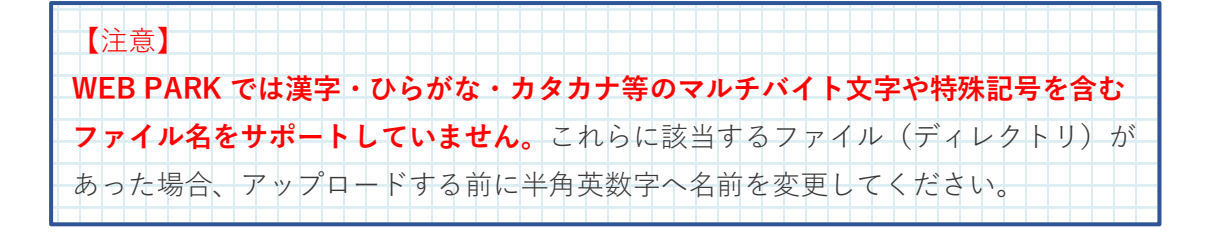

次に必要なファイルをアップロードしましょう。ローカル PC にある Web 公開したいファイル(ディレクトリ)をサーバ側ディレクトリのエリアにドラッグアンドドロップします。

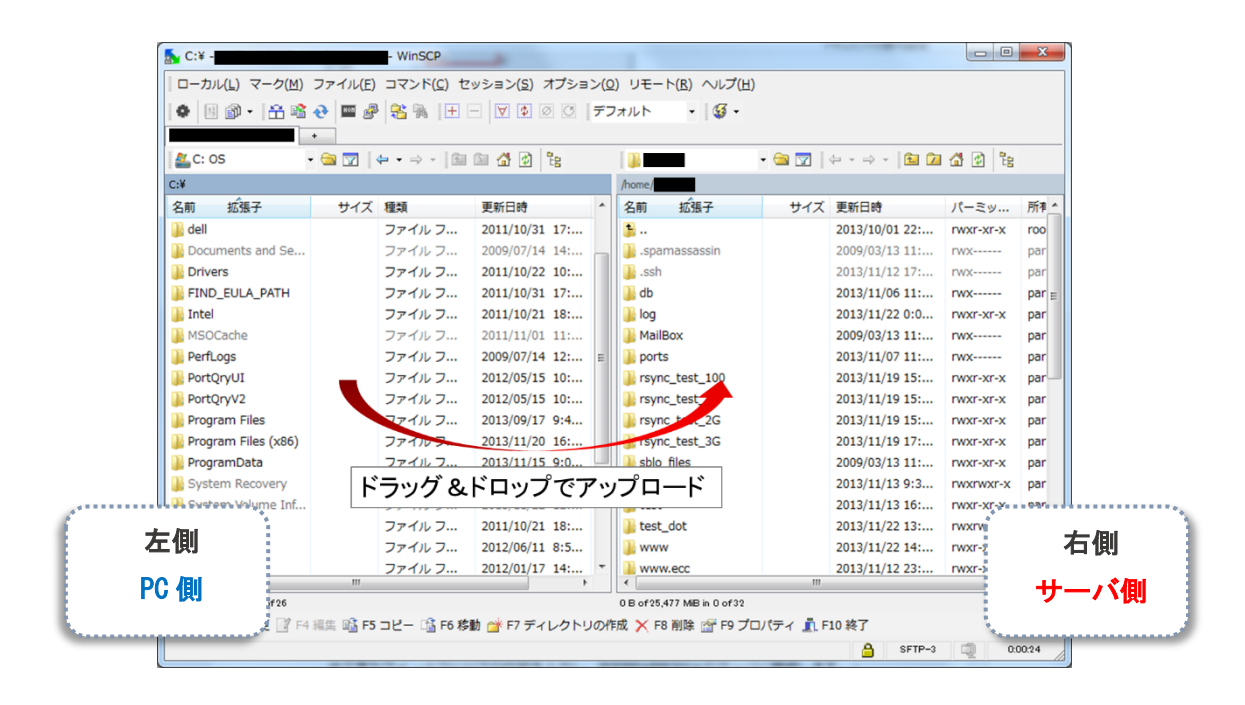

コピーウインドウが出てきますので、**バイナリモード**でアップロードするように設定します。 転送設定 をクリックして出た画面の転送モード欄で「バイナリ」を選択したら、 OK をクリックして画面を閉じてください。コピーウインドウで コピー をクリックすれ ばダウンロードが開始されます。

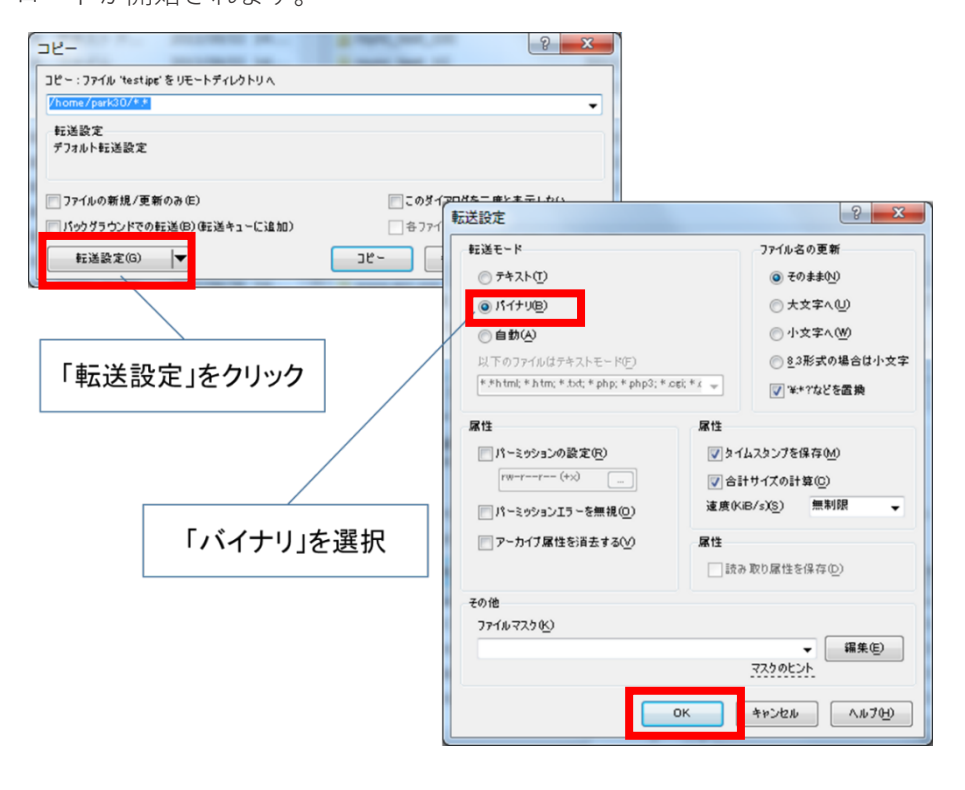

なお、接続直後は現在地が/home/webparkNNNN となっていますので、ここに直接ファイル (ディレクトリ)をアップロードしてください。「/home/webparkNNNN/www」ディレクト リ内にアップロードすると、そのファイルはインターネット上に公開された状態になりますの でご注意ください。

以上でデータの転送(アップロード)作業は完了です。

次章では、インターネット経由で Web サイトが閲覧できる状態とする方法についてご説明します。

### 5. 転送(アップロード)したデータを Web 公開領域に移動する

WEB PARK 上のデータを/home/webparkNNN/www/というディレクトリの下に置くこと で、Web サイトがインターネット上に公開されます。この章では WinSCP (※) を使って公開 領域へデータを移動します。

※WinSCP については 2.3.ファイル転送ソフトウェアの準備をご参照下さい。

※公開前にサイトのチェックを行いたい、等といった場合は<u>.htaccess の設定等でアクセス制</u> 限を課してから Web 公開領域にデータを移動してください。(本ガイドでは.htaccess の説明 は行いません。)

WEB 公開までの手順(概要)

0. (必要に応じて) アクセス制限などの実施

1.公開したいファイル(ディレクトリ)を/home/webparkNNNN/www へ配置する

2.「www」フォルダに必要なファイルが移動されていることを確認

3.ブラウザにサイトを表示

4.正しく Web サイトが表示されたら公開作業完了

**1.** 公開したいファイル (ディレクトリ) を/home/webparkNNN/www にドラッグ&ドロ ップしてください。

| 5                                | .sakura.    | ne.jp - WinSCP       |                                | _                            |         |                                          |                | _      |                           |       |
|----------------------------------|-------------|----------------------|--------------------------------|------------------------------|---------|------------------------------------------|----------------|--------|---------------------------|-------|
| □-カル( <u>L</u> ) マーク( <u>M</u> ) | ファイル(E)     | ) コマンド( <u>C</u> ) セ | !ッション( <u>S</u> ) オプション        | (Q) リモート( <u>R</u> ) ヘルプ(!   | H)      |                                          |                |        |                           |       |
| 10 B 3 - 17 B                    | 🗛 💷 👌       |                      |                                | デフォルト・153・                   |         |                                          |                |        |                           |       |
| sakurane jo                      |             |                      | formed finded formed formed in |                              |         |                                          |                |        |                           |       |
| ALC: OS                          |             | 4> - 1 m             | (m. A. D. 24)                  | i m.                         | - 🚗 📼 🛙 |                                          | A 🖻 🗞          |        |                           | -     |
|                                  | • 🛥 🔟       |                      |                                | t un a facel 20              | • 🛥 🖂   |                                          | <u>a</u> 6   6 |        |                           |       |
|                                  | サノブ         | 128.+7               | 東部口時 人                         | /nome/park30                 | サイブ     | -                                        |                |        |                           |       |
|                                  | 912         |                      | 更新口时                           | 石削 3555丁                     | 917     | 🧵 Web 小                                  | 8間1.7          | たいデ・   | $-\mathbf{a}(\mathbf{n})$ | シテン   |
| Skecycle.Bin                     |             | J7110 J              | 2011/10/28 10:                 | , cospososo                  |         | 20 1100 12                               |                | ~ /    |                           | - , - |
| Apps                             |             | ファイルフ                | 2011/10/21 19:                 | .spamassassin                |         | 2012/11/22 10:                           | P10/           | park20 |                           |       |
|                                  |             | 774707               | 2012/02/21 13:                 | J. db                        |         | 2013/11/25 10:                           | TWX            | park30 |                           |       |
|                                  |             | 774707               | 2011/10/31 1/:                 |                              |         | 2013/11/06 11:                           | rwx            | park30 |                           |       |
| Documents and Se                 |             | 77107                | 2009/07/14 14:                 | MailBox                      | · · ·   | 2013/11/22 0:0                           | DWXI-XI-X      | park20 |                           |       |
|                                  |             | ファイルフ                | 2011/10/22 10:                 | Pidibox                      |         | 2009/03/13 11:                           | TWX            | park30 |                           |       |
| Intel                            |             | ファイル フ               | 2011/10                        | porte                        |         | 2013/11/25 11:                           | X-1X-1XW       | park30 |                           |       |
| McOCasha                         |             | 774767               | 201 0/21 18                    | ports                        |         | 2013/11/0/ 11:                           | TWX            | park30 |                           |       |
| Booth and                        |             | JP470 J              | 2/1/11/01 11:                  | is rsync_test_100            |         | 2013/11/19 15:                           | rwxr-xr-x      | park30 |                           |       |
| PeriLogs                         |             | 774767               | 009/07/14 12:                  | is rsync_test_1G             |         | 2013/11/19 15:                           | rwxr-xr-x      | park30 | E                         |       |
| PortQry01                        |             | J7110 J              | 2012/05/15 10:                 | is rsync_test_2G             |         | 2013/11/19 15:                           | rwxr-xr-x      | park30 |                           |       |
| PortQryv2                        |             | J7110 J              | 2012/05/15 10:E                | is rsync_test_3G             |         | 2013/11/19 1/:                           | rwxr-xr-x      | park30 |                           |       |
| Program Files                    |             | Jアイル J               |                                | spio_nies                    |         | 2009/03/13 11:                           | rwxr-xr-x      | park30 |                           |       |
| Program Files (X86)              |             | ファイル フ               | 20 /11/20 16:                  | temp_move                    |         | 2013/11/13 9:3                           | rwxrwxr-x      | park30 |                           |       |
| ProgramData                      |             | ファイルフ                | 2013, 15, 9:0                  | test_dot                     |         | 2013/11/22 13:                           | rwxrwxr-x      | park30 |                           | 0     |
| System Recovery                  |             | ファイル フ               | 2011/10/2                      | NWW                          |         | 2013/11/25 11:                           | rwxr-xr-x      | park30 |                           | 0     |
| System Volume Inf                |             | ファイルフ                | 2013/11/22 12:                 | www.ecc                      |         | 2013/11/12 23:                           | rwxr-xr-x      | park30 |                           |       |
| lemp                             |             | ニドー                  | いがのドロ                          | NJ 7 751.0.0.1               | 1-12    | <b>番十</b>                                | rwxrwxr-x      | park30 |                           |       |
| Users                            |             |                      |                                |                              | 1-19    | <b>到</b> <sup>01/07</sup> <sup>11:</sup> | rw-rr          | park30 |                           |       |
| jii var                          |             | 7-170-2              | 2012/01/17 11                  | Diala                        | 2,250 0 | 2010/11/23 10:                           | rw             | park30 |                           |       |
| Windows                          |             | ファイルフ                | 2013/11/25 8:5                 | login                        | 258 B   | 2009/01/02 16:                           | rw-rr          | park30 |                           | h     |
| dell.sdr                         | 21,900 B    | SDRファイル              | 2011/10/22 11:                 | login_conf                   | 167 B   | 2009/01/02 16:                           | rw-rr          | park30 |                           |       |
| Niberfil.sys                     | 3,006       | システム フ               | 2013/11/25 8:5.                | .my.version                  | 3 B     | 2013/11/06 11:                           | rw-rr          | park30 |                           |       |
| pagefile.sys                     | 4,009       | システム フ               | 2013/11/25 8:5                 | profile                      | 762 B   | 2009/01/07 11:                           | rw-rr          | park30 |                           |       |
| VS_EXPBSLN_x64                   | . 2,040 KIB | CAB J711             | 2010/04/04 3:1                 | shrc                         | 980 B   | 2009/01/02 16:                           | rw-rr          | park30 |                           |       |
| •                                |             |                      | •                              | 1.3GB-1-31m16.9s             | 1,276   | 2013/09/18 11:                           | rw-rr          | park30 | -                         | 4     |
| 0 B of 7,018 MiB in 0 of 26      |             |                      |                                | 0 B of 25,477 MiB in 0 of 32 |         |                                          |                |        |                           |       |
| ■ F2 名前の変更 『F                    | 4 編集 📸 F5   | 5 コピー 🕼 F6 穆         | 動 💣 F7 ディレクトリ(                 | の作成 🗙 F8 削除 🕍 F9 🕽           | プロパティ 🧯 | L F10 終了                                 |                |        |                           |       |
|                                  |             |                      |                                |                              |         |                                          | 6              | SFTP-3 | 0.00:33                   |       |
|                                  |             |                      |                                |                              |         |                                          |                |        |                           | 2     |

**2.** 移動が完了したらフォルダ「www」をダブルクリックして開き、必要なファイルが移動されていることを確認してください。

**3.** 次にブラウザ上で実際にサイトを表示して確認しましょう。Internet Explorer、Safari 等のWeb ブラウザを立ち上げて、アドレスバーにサイトのURL を入力します。

/home/webparkNNNN/www ディレクトリの直下に index.html(トップページ)がある場合、トップページの URL は以下のようになります。

http://webparkNNNN.sakura.ne.jp/

【注意】 <u>Web</u> 公開用ディレクトリ直下に index.html がなく、ディレクトリをそのまま移動した場 合、Web アクセスした際には移動したディレクトリが表示されます。(次項 例1を参照) Web 公開用ディレクトリには Web 公開したいデータ(コンテンツ)を移動する様にしてく ださい。

**4.** Enter を押して Web サイトが正しく表示されたら公開作業は完了です。

## 6. WEB 公開時の注意事項

コンテンツが正しく表示されない場合は、以下の原因が考えられますので、Web 公開領域に データが正しくコピー(移行)されていることを確認して下さい。

例1 以下の画面が表示される (ディレクトリだけが表示される)

| Index of /           |           |                   |                  |  |
|----------------------|-----------|-------------------|------------------|--|
| Nai                  | <u>ne</u> | Last modified     | Size Description |  |
| <mark>i old-p</mark> | ark/      | 07-Feb-2014 12:04 | 4 –              |  |
|                      |           |                   |                  |  |

原因:WEB コンテンツが /home/webparkNNNN/www 以下に設置されていません。

対処:WEB PARK では、公開用ディレクトリに設置されたファイル(コンテンツ)を WEB 公 開します。例 1 にある表示となった場合には、PC からコピー(アップロード)を行った データを保管していたディレクトリ(上図の例では「old-park」ディレクトリ)をそのま ま Web 公開領域に設置したため、上記の画面 (old-park) が表示されます。

公開用ディレクトリには、Web 公開したいコンテンツ(index.html など)を設置するようにしてください。

例2 以下の画面が表示される (コンテンツ(ファイル)が何も表示されない)

Index of / Name Last modified Size Description

原因:WEB コンテンツが /home/webparkNNNN/www 以下に設置されていないことが考えられます。

対処:WEB コンテンツが Web 公開領域に正しくデータ移行(設置)されていることを確認し て下さい。

公開用ディレクトリには、コンテンツ(index.html など)を設置するようにしてください。

例 3 以下の画面が表示される(Internal Server Error)

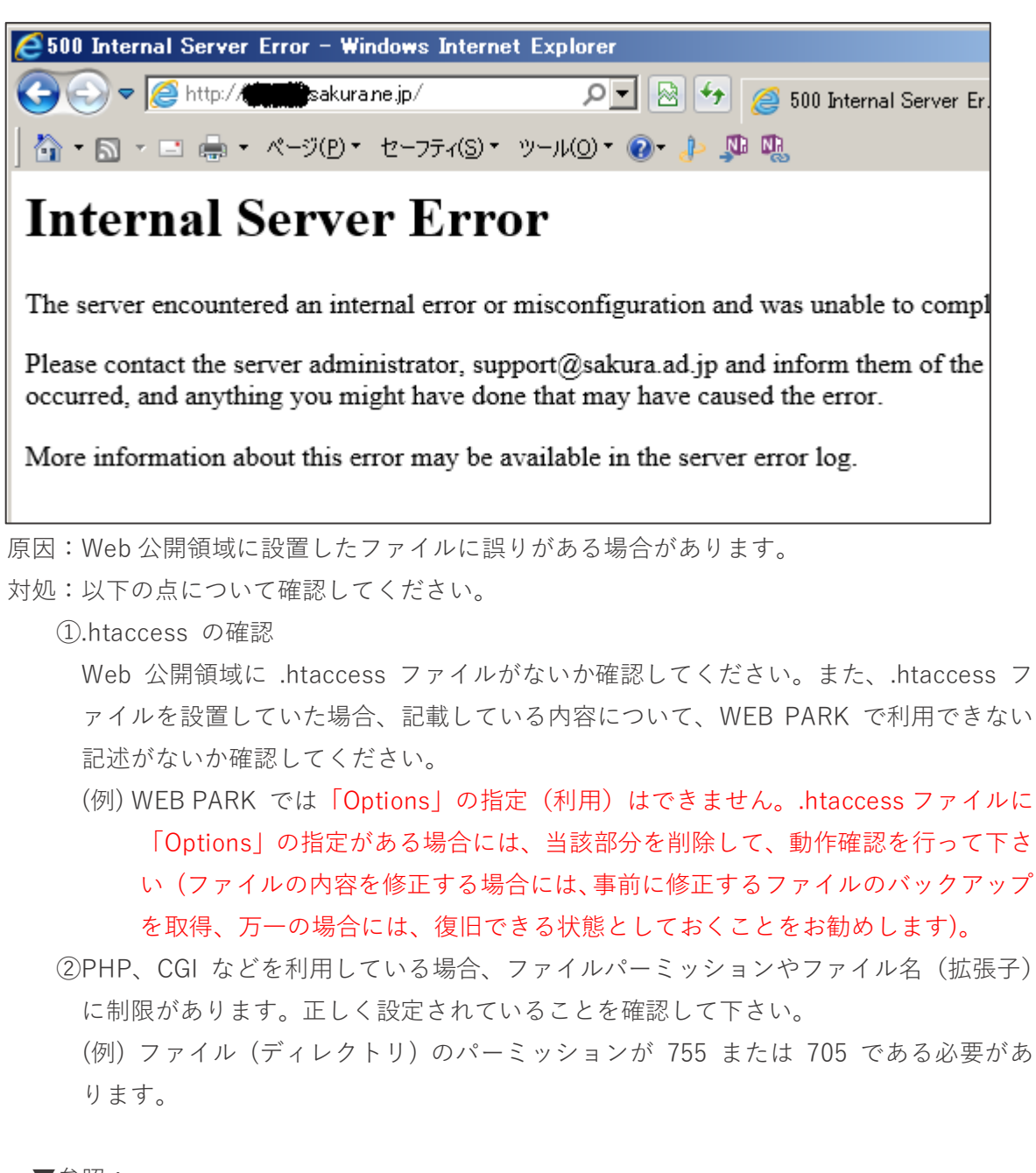

▼参照:

さくらインターネット「CGI・PHP・SSI について」 https://help.sakura.ad.jp/hc/ja/articles/206206041 さくらインターネット「ウェブページのエラーメッセージ」 https://help.sakura.ad.jp/hc/ja/articles/206053862

## <u>7.</u>困ったら・・・

利用者の皆様から寄せられた質問(問合せ)の一部については、WEB PARK 広報サイト内の 「FAQ・マニュアル」で公開していますのでご参照ください。

▼WEB PARK 広報サイト> FAQ・マニュアル

https://www.itc.u-tokyo.ac.jp/education/services/webpark/support/

| 青報メディア教育研究部門          | 3   | FAQ・マニュアル                                                                                                    |
|-----------------------|-----|----------------------------------------------------------------------------------------------------|
| 概要                    | ₹ > | 「トップ」サージェ原要「利田由込」広報 <b>FAO・マニュアル</b>                                                                                                    |
| 教員一覧                  | t > |                                                                                                    |
| サービス                  | ₹ > |                                                                                                    |
| 外部サイト】                |     | FAQ<br>  マニュアル   サーバ情報の確認方法   さくらインターネット コントロールパネルへのログイン<br>  公開鍵認証   park-SSL の設定について                                                                                                    |
| 情報メディア教育研究部門          | ø   | WEB PARK についてよくある質問をまとめています。                                                                                                    |
| 学術情報研究部門              | ø   | > <u>利用負担金</u><br>> 機能: 利用環境                                                                                                    |
| ネットワーク研究部門            | ø   | > <del>データベース</del><br>> DNS                                                                                                    |
| スーパーコンピューティング<br>研究部門 | ø   | > <u>CGI - PHP</u><br>> SSL                                                                                                    |
| JHPCN                 | ø   | <br>> <u>WEB環境</u><br>> サーバ/アクセス制限                                                                                                    |
|                       |     | > <u>申込</u>                                                                                                    |
|                       |     | 利用負担金                                                                                                    |
|                       |     | <ul> <li>利用負担金</li> <li>ユース選択基準(料金ブラン)</li> <li>サービス振要</li> </ul>                                                                                                    |
|                       |     | 機能・利用環境                                                                                                    |
|                       |     | <ul> <li>park-SSL利用上の注意(制限)事項</li> <li>自分の PC などでアクセス制限を行っています。さくらインターネットで割り当てられたサー/<br/>の IP アドレスを許可したいのですが、許可する IP アドレスを教えてください</li> <li>コントロールパネルへのログイン方法</li> <li>「XXXX」というファイル転送ソフトウェアを利用したいのですが、利用可能でしょうか</li> </ul> |

また上記の Web ページ、さくらインターネットで公開している各種情報で解決しない場合、 メールでの問合せも受け付けています。

※ お問い合わせは代表者または連絡担当者からのみ受付いたします。 問合せの方法は WEB PARK 広報サイトでご確認ください。

▼WEB PARK 広報サイト>問い合わせ

https://www.itc.u-tokyo.ac.jp/education/services/webpark/contact/